#### e-Prelude.com

# Module pédagogie Le simulateur de gestion de stock

### Accès au simulateur de stock

- L'accès au simulateur de stock n'est possible que pour les professeurs et si le module Pédagogie est activé pour le cours.
- Dans le module Pédagogie (dans la liste des répertoires de la page Gestion des documents), sélectionner le sous-répertoire Simulateur de stock.
- Dans la liste des fichiers, sélectionner Simsto et cliquer sur Ouvrir.

## Principe du simulateur de stock

- Le simulateur de stock a pour objectif d'illustrer la mise en œuvre des méthodes de gestion de stock enseignées de façon théorique
  - On se reportera aux contenus proposés sur le site
    - Onglet Etudiants > Page Logistique gestion de la demande > paragraphe Gestion des stocks
    - Contenus : Systèmes de gestion des stocks et Stocks de sécurité
- Le système simule la demande (aléatoire) pour un article géré sur stock sur un grand nombre de périodes
- Il applique les règles de gestion dont on spécifie les paramètres
- Il calcule les performances en termes de
  - Stock moyen
  - Ruptures
  - Coût total de gestion

#### La page du simulateur

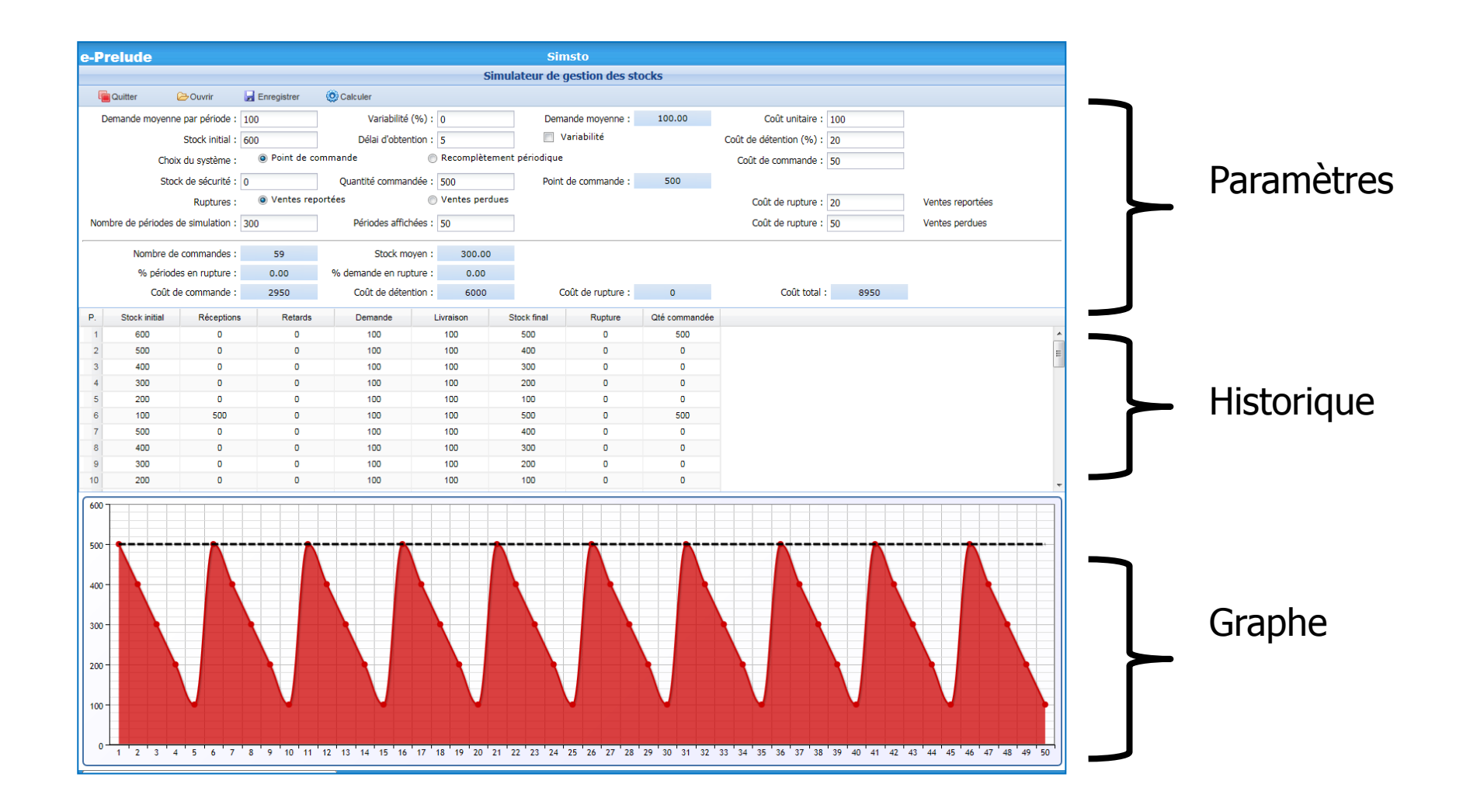

## Les paramètres

- Demande moyenne par période
- Variabilité de la demande (écart type) en pourcentage
  - Tirage au hasard dans une loi normale
- Stock initial (pour initialiser le système)
- Le délai d'obtention (en nombre de périodes
- Le fait que le délai d'obtention soit aléatoire (cocher la case)
  - Tirage dans une loi de Poisson

## Choix du système de gestion

- Système à point de commande
  - Stock de sécurité
  - Quantité commandée
    - Le point de commande est calculé
- Système à recomplètement périodique
  - Stock de sécurité
  - Périodicité (en nombre de périodes)
    - Le niveau de recomplètement est calculé
- Traitement des ruptures de stock
  - Ventes perdues
  - Ventes reportées > la rupture se cumule avec la demande de la période suivante

### Les coûts

- Coût unitaire de l'article
- Taux de détention (en pourcentage par an)
  - Appliqué à la valeur du stock moyen
  - Renseigner la zone Nombre de périodes par an
- Coût fixe de commande
- Coût de rupture unitaire si vente reportée
- Coût de rupture unitaire si vente perdue

### **Autres informations**

- Nombre de périodes de simulation
  - de 100 à 1000
- Nombre de périodes affichées
  - de 30 à 100 (selon la largeur de l'écran)
- Nombre de périodes par an
  - Permet de calculer le coût annuel de gestion
- Bouton Calculer
  - Lance le calcul avec les paramètres entrés
- Bouton Ouvrir
  - Permet d'ouvrir un fichier de paramètres
- Bouton Enregistrer
  - Enregistre les paramètres dans un fichier dont on choisit la destination
  - Ce fichier peut être mis à la disposition des étudiants en le copiant dans le répertoire Documents du cours